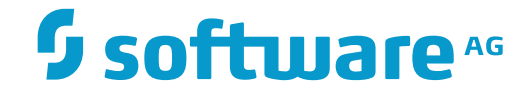

# **Output Management GUI Client**

# Installation

Version 3.4.3

November 2016

Dieses Dokument gilt für Output Management GUI Client ab Version 3.4.3.

Hierin enthaltene Beschreibungen unterliegen Änderungen und Ergänzungen, die in nachfolgenden Release Notes oder Neuausgaben bekanntgegeben werden.

Copyright © 2016 Software AG, Darmstadt, Deutschland und/oder Software AG USA, Inc., Reston, VA, USA, und/oder ihre Tochter-gesellschaften und/oder ihre Lizenzgeber.

Der Name Software AG und die Namen der Software AG Produkte sind Marken der Software AG und/oder Software AG USA Inc., einer ihrer Tochtergesellschaften oder ihrer Lizenzgeber. Namen anderer Gesellschaften oder Produkte können Marken ihrer jeweiligen Schutzrechtsinhaber sein.

Nähere Informationen zu den Patenten und Marken der Software AG und ihrer Tochtergesellschaften befinden sich unter http://documentation.softwareag.com/legal/.

Diese Software kann Teile von Software-Produkten Dritter enthalten. Urheberrechtshinweise, Lizenzbestimmungen sowie zusätzliche Rechte und Einschränkungen dieser Drittprodukte können dem Abschnitt "License Texts, Copyright Notices and Disclaimers of Third Party Products" entnommen werden. Diese Dokumente enthalten den von den betreffenden Lizenzgebern oder den Lizenzen wörtlich vorgegebenen Wortlaut und werden daher in der jeweiligen Ursprungsprache wiedergegeben. Für einzelne, spezifische Lizenzbeschränkungen von Drittprodukten siehe PART E der Legal Notices, abrufbar unter dem Abschnitt "License Terms and Conditions for Use of Software AG Products". Diese Dokumente sind Teil der Produkt-dokumentation, die unter http://softwareag.com/licenses oder im Verzeichnis der lizenzierten Produkte zu finden ist.

Die Nutzung dieser Software unterliegt den Lizenzbedingungen der Software AG. Diese Bedingungen sind Bestandteil der Produktdokumentation und befinden sich unter http://softwareag.com/licenses und/oder im Wurzelverzeichnis des lizenzierten Produkts.

#### Dokument-ID: NGC-ONOMINSTALL-343-20161111DE

# Inhaltsverzeichnis

| Vorwort                                                 | v |
|---------------------------------------------------------|---|
| 1 Installation des Output Management GUI Client (NGC)   | 1 |
| Voraussetzungen                                         |   |
| Installationshinweise                                   | 2 |
| Installationsvorgang                                    | 3 |
| Output Management GUI Client initialisieren             |   |
| ESM-Konfiguration für Natural kundenspezifisch anpassen |   |
| Output Management GUI Client starten                    |   |
| 1 0                                                     |   |

# Vorwort

Für die Angaben in diesem Dokument behalten wir uns das Recht auf Änderung vor. Wir informieren Sie über Änderungen in Release Notes und Neuausgaben.

#### Installation

# **1** Installation des Output Management GUI Client (NGC)

| Voraussetzungen                                         | 2 |
|---------------------------------------------------------|---|
| Installationshinweise                                   | 2 |
| Installationsvorgang                                    | 3 |
| Output Management GUI Client initialisieren             | 3 |
| ESM-Konfiguration für Natural kundenspezifisch anpassen | 4 |
| Output Management GUI Client starten                    | 5 |

Informationen zum Starten der Installation siehe *Natural*-Dokumentation. Folgen Sie dann den Anweisungen des Installationsprogramms.

### Voraussetzungen

Siehe Release Notes der aktuellen Version.

## Installationshinweise

- Zugang zum Broker
- Logische Dateien
- Natural Security

#### Zugang zum Broker

Stellen Sie sicher, dass Sie Zugriff auf den Broker Ihrer Wahl haben. Dies bedeutet, dass für Ihre Installation Folgendes erforderlich ist:

- Der korrekte RPC-Server-Name (SRVNAME) und -Broker-Name (SRVNODE) ist in Ihrem Natural-Parametermodul (gewöhnlich SYSESM2) einzugeben.
- Oder fügen Sie den Parameter Specify RPC Client's Default Server Address (DSF) dynamisch bei Ihrer Startup-Verknüpfung hinzu.

#### Logische Dateien

Stellen Sie sicher, dass Ihr RPC-Server die Dateidefinitionen für die logische Dateien 206 und 91 besitzt:

- LFILE 206 muss auf Ihre Entire Output Management-Systemdatei zeigen.
- LFILE 91 muss auf Ihre aktive Entire Output Management-Datendatei zeigen.

Falls Sie die Entire Output Management-Systemdatei nicht geteilt haben, zeigen sowohl LFILE 206 als auch LFILE 91 auf Ihre Entire Output Management-Systemdatei, weil in diesem Fall die Entire Output Management-Systemdatei und die aktive Datendatei ein und dieselbe Datei sind.

#### **Natural Security**

Falls Natural Security auf dem Server installiert und die Bibliothek SYSSAT geschützt ist, muss der Benutzer des Output Management GUI Client mit der Bibliothek SYSSAT verlinkt sein oder muss Mitglied einer Gruppe sein, die mit der Bibliothek SYSSAT verlinkt ist.

## Installationsvorgang

Der Output Management GUI Client kann bereits zusammen mit Natural for Windows (entweder Natural-Entwicklungsversion oder Natural-Laufzeitversion) installiert worden sein.

> Falls nicht, gehen Sie folgendermaßen vor:

- 1 Starten Sie den Software AG Installer, und geben Sie alle erforderlichen Informationen auf den verschiedenen Bildschirmen ein.
- 2 Wenn der Baum zur Auswahl der Produkte angezeigt wird, erweitern Sie den Knoten **Natural Products > Natural**.
- 3 Wählen Sie **Development environment** und/oder **Runtime environment**.
- 4 Wählen Sie Entire Systems Management.

Dadurch werden die Produkte Mainframe Navigation, Output Management GUI Client und Entire Operations GUI Client installiert.

Zusätzlich wird noch die EntireX Miniruntime automatisch mit installiert (falls sie nicht schon installiert worden ist).

5 Wählen Sie die Schaltfläche Next, um die Installation fortzusetzen.

## **Output Management GUI Client initialisieren**

Wenn der Software AG Installer die Installation beendet hat, müssen Sie den Output Management GUI Client initialisieren.

#### > Dazu gehen Sie folgendermaßen vor:

1 Wählen Sie im Windows-Start-Menü **All Programs > Software AG > Administration > "ESM Configuration for Natural n.n**".

Dabei steht *n*.*n* für die aktuelle Versionsnummer.

Anmerkung: Der Start-Menü-Gruppenname (standardmäßig ist das Software AG) kann bei der Installation geändert werden.

Ein Dialog wird angezeigt.

- 2 Öffnen Sie das aufklappbare Listenfeld neben **Output Management GUI Client**, und entfernen Sie die Markierung bei den Produkten, die nicht initialisiert werden sollen.
- 3 Wählen Sie die Schaltfläche **OK**.

Der Output Management GUI Client wird nun im Entire Systems Management-Anwendungsfenster angezeigt, wenn Entire Systems Management wieder gestartet wird.

## ESM-Konfiguration für Natural kundenspezifisch anpassen

Als Administrator können Sie den Dialog der Utility **ESM Configuration for Natural** *n*. *n* kundenspezifisch anpassen. Sie können Folgendes ändern:

- Standardeinstellung für die Initialisierung einer spezifischer GUI-Komponente
- Standardeinstellung f
  ür die Sprache
- Initialisierung ohne Dialog ("Silent Initialization").

Dazu fügen Sie eine XML-Datei mit dem Namen esminit.xml im Verzeichnis prof der verwendeten Natural-Installation hinzu (typischerweise ist dies C:\SoftwareAG\Natural\prof).

Die Grundversion der XML-Datei esminit.xml enthält:

```
<?xml version="1.0" ?>
<!-- language="1" English -->
<!-- language="2" German -->
<esmInit silent="false" language="2">
<!-- Mainframe Navigation -->
<app short="AND" action="remove" />
<!-- Output Management -->
<app short="NOM" action=" " />
<!-- Entire Operations -->
<app short="OPC" action="initialize" />
</esmInit>
```

Wenn Sie mit der oben aufgeführten Konfiguration das Programm ESINIT-D ausführen, dann zeigt der Dialog folgende Aktionen an:

- Initialisieren f
  ür Output Management
- Initialisieren f
  ür Entire Operations
- Entfernen von (falls bereits installiert) oder keine Aktion bei Mainframe Navigation

#### Attribute von esminit.xml:

| Attribut                   | Beschreibung                                                                                                    |                                                                          |  |  |
|----------------------------|----------------------------------------------------------------------------------------------------|--------------------------------------------------------------------------|--|--|
| Entity <esminit></esminit> |                                                                                                    |                                                                          |  |  |
| silent                     | silent="false"                                                                                                    | Der Dialog für die Benutzer-Aktion wird angezeigt (Standardeinstellung). |  |  |
|                            | silent="true"                                                                                                    | Die Aktion wird ausgeführt. Dabei wird kein Dialog angezeigt.            |  |  |
|                            | Wird dieses Attribut nicht angegeben, wird der Dialog angezeigt (so wie bei false)                                                            |                                                                          |  |  |
| language                   | language="1"                                                                                                    | Sprache des Dialogs auf English einstellen<br>(Standardeinstellung).     |  |  |
|                            | language="2"                                                                                                    | Sprache des Dialogs auf Deutsch einstellen.                              |  |  |
|                            | Wird dieses Attribut nicht angegeben, wird die aktuelle Sprache des installierten Natural verwendet.                                          |                                                                          |  |  |
| Entity <app></app>         |                                                                                                    |                                                                          |  |  |
| short                      | short="AND"                                                                                                    | GUI-Komponente Mainframe Navigation.                                     |  |  |
|                            | short="NOM"                                                                                                    | GUI-Komponente Entire Operations.                                        |  |  |
|                            | short="OPC"                                                                                                    | GUI-Komponente Output Management.                                        |  |  |
|                            | Wenn eine durch das System definierte GUI-Komponente hier nicht angegeben wird, dann werden ihre standardmäßigen Systemeinstellungen benutzt. |                                                                          |  |  |
| action                     | action="initialize"                                                                                                    | GUI-Komponente initialisieren.                                           |  |  |
|                            | action="remove"                                                                                                    | GUI-Komponente entfernen.                                                |  |  |

Anmerkung: In vorangegangenen Versionen wird das Programm ESINIT-P benutzt, um die GUI-Komponenten zu konfigurieren. Dieses Programm kann noch benutzt werden. Die Initialisierung erfolgt dann in Abhängigkeit vom Vorhandensein der für die GUI-Komponente spezifischen Natural-Bibliothek.

# **Output Management GUI Client starten**

- > Um den Output Management GUI Client zu starten:
- Wählen Sie Entire Systems Management for Natural im Start-Menü.

Oder:

Starten Sie den Output Management GUI Client durch Doppelklick auf das entsprechende Desktop-Symbol.